## **Registrul Electronic National de Vaccinari** (RENV)

## **Descriere proiect:**

Proiectul urmareste crearea unui registru electronic de evidenta a vaccinarilor. Proiectul se bazeaza pe un sistem electronic web de inregistrare a vaccinarilor si vaccinurilor utilizate in Romania. Sistemului electronic i se adauga si o linie dedicata de call center menita sa ofere suport tehnic utilizatorilor aplicatiei.

### Mecanism:

Inregistrarea nou-nascutilor in aplicatie se va face de catre maternitati. Acestea vor putea accesa aplicatia RENV pe baza unui Nume de utilizator unic si a unei parole. La fiecare copil inregistrat in sistem aplicatia va genera un cod de identificare a copilului. La iesirea din maternitate parintii vor primi fisa copilului pe care se va regasi si codul de inregistrare a copilului in sistem.

La prima vizita facuta medicului care se va ocupa de vaccinarea copilului dupa iesirea din maternitate, parintii vor prezenta medicului fisa copilului. In cazul in care maternitatea nu are posibilitatea de a printa fisa copilului, codul unic de identificare a acestuia va fi trecut de maternitate in carnetul de vaccinari.

Pe baza codului de inregistrare generat de sistem, medicul va identifica in sistem copilul si va completa pe fisa acestuia CNP-ul copilului.

Dupa completarea fisei cu CNP-ul, medicul va adauga vaccinurile administrate copilului.

## Aplicatia RENV – Interfata pentru maternitati

## MATERNITATEA INREGSITREAZA COPILUL SI VACCINARILE LA EXTERNARE!

Fiecare maternitate va primi un Nume de utilizator si o parola pe care le va folosi pentru a lucra in aplicatie. Pentru a ajunge in pagina de login, trebuie accesata adresa <u>www.insp.gov.ro</u>. Din pagina INSP se va da click pe link-ul **Registrul Electronic National de Vaccinari (RENV)** aflat la rubrica **Proiecte** din partea dreapta a paginii :

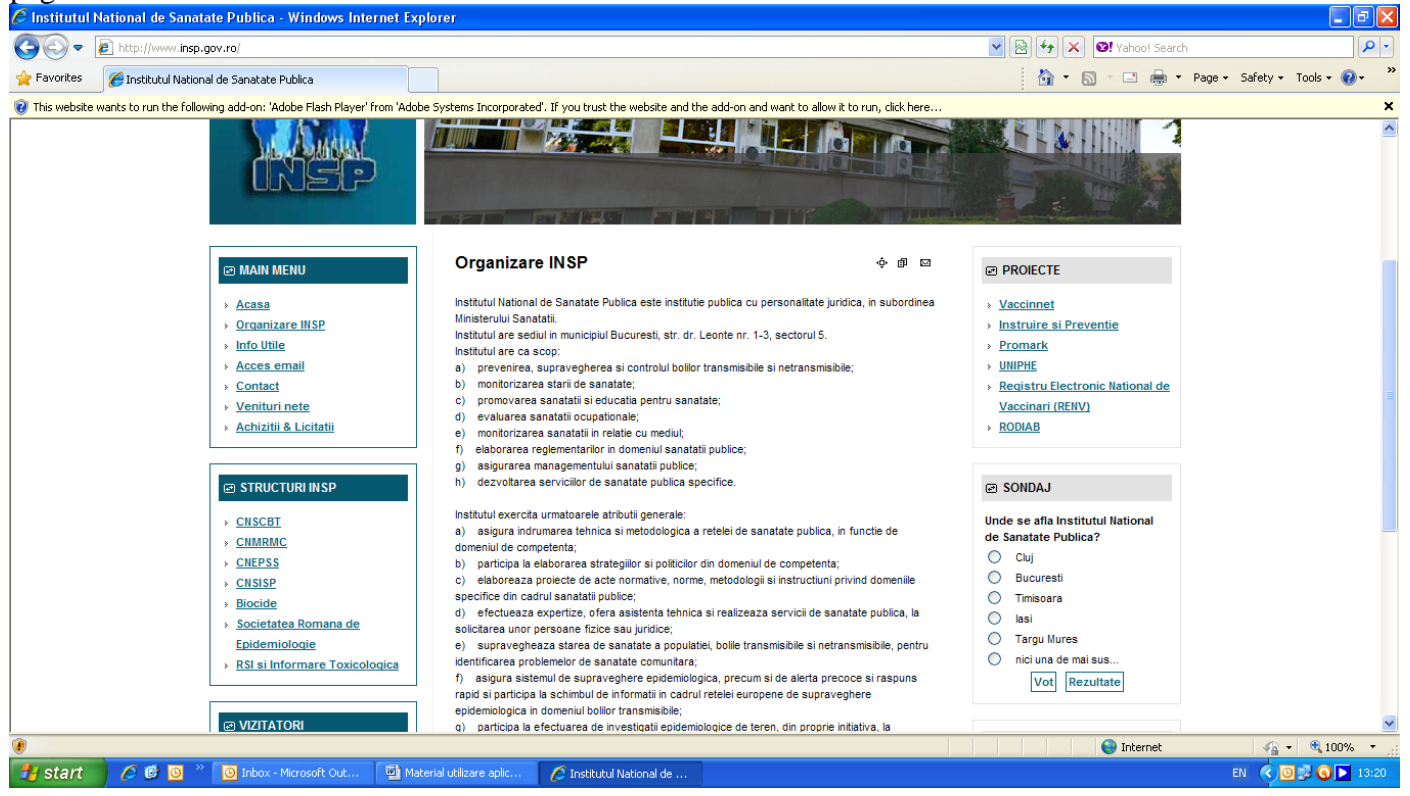

Link-ul din pagina INSP va va directiona in pagina de logare a aplicatiei RENV unde veti tasta numele de utilizator si parola primite: numele de utilizator va fi introdus in campul care afiseaza un omulet, iar parola in campul care afiseaza un lacatel :

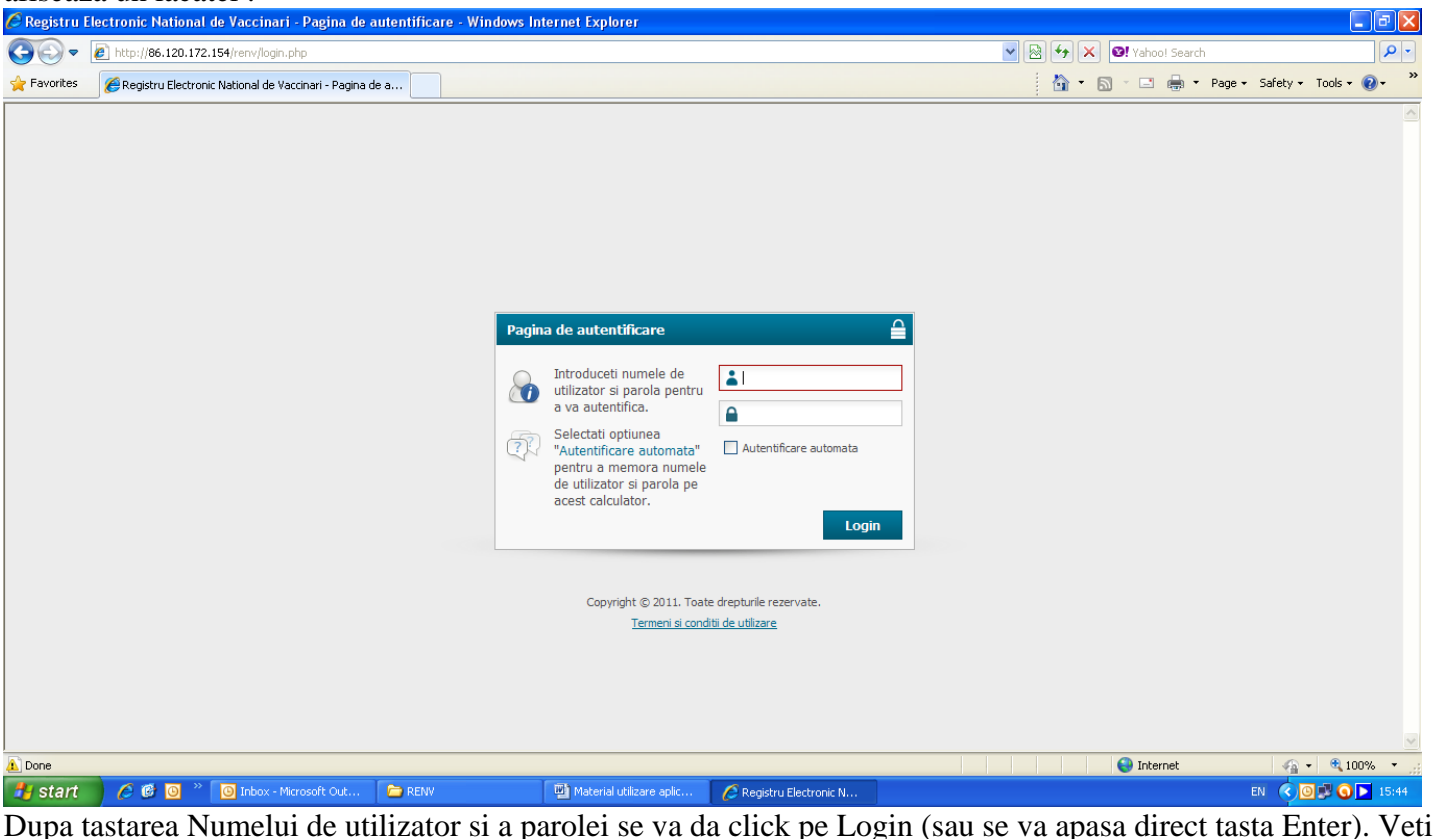

intra astfel in fereastra aplicatiei numita Contul meu:

| 🖉 Registru Electronic National de Vaccinari - Windows Internet Explorer | _ E 🖻 🗡                                     |
|-------------------------------------------------------------------------|---------------------------------------------|
| COO + Attp://www.supercards.ro/renv/account.php?success=true            | V 🗟 4 X 🛛 Yahool Search                     |
| 🚖 Favorites 🏾 🎉 Registru Electronic National de Vaccinari               | 👌 👻 🗟 👻 🖃 👘 👻 Page + Safety + Tools + 🔞 - 🂙 |
| Home » Contul meu                                                       | 🕚 Logout 🗠                                  |
|                                                                         | matemitate1                                 |

### Registru Electronic National de Vaccinari

| Registru Electronic Ival                                                       |                                          |                               |                                                |            | Ip: 86.120.192.60<br>13 September 2011 |
|--------------------------------------------------------------------------------|------------------------------------------|-------------------------------|------------------------------------------------|------------|----------------------------------------|
| Copii Vaccinuri Rapoarte                                                       |                                          |                               |                                                | 🐴 Prin     | :eaza 💥 Contul meu                     |
| Salveaza                                                                       | Contul meu                               |                               |                                                |            |                                        |
| Pentru a salva modificarile din pagina,                                        | Modificarile au fost salvate cu success. |                               |                                                |            |                                        |
| jos.                                                                           | Nume utilizator:                         | maternitate 1                 | (* nu poate fi modificat )                     |            |                                        |
| In caz ca informatia nu a fost salvata,<br>verificati daca ati completat toate | Data inregistrarii:                      | 2011-08-28 22:11:20           | (* nu poate fi modificata )                    |            |                                        |
| campurile obligatorii ( cele marcate cu<br>rosu ).                             | Parola:                                  |                               | (* minim 5 caractere )                         |            |                                        |
| Salveaza                                                                       | Repeta parola:                           |                               | (* trebuie sa fie identic cu campul `parola` ) |            |                                        |
|                                                                                | Denumire maternitate:                    | MATERNITATE 1                 | (* spital / sectie )                           |            |                                        |
|                                                                                | Cod maternitate:                         | abc1234                       |                                                |            |                                        |
|                                                                                | Judet:                                   | Cluj 💌                        |                                                |            |                                        |
|                                                                                | Localitate:                              | Sacel                         |                                                |            |                                        |
|                                                                                | Adresa:                                  | str tudor vladimirescu nr. 24 |                                                |            |                                        |
|                                                                                | Telefon:                                 | 1234567890                    | (* se accepta 10 caractere numerice )          |            |                                        |
| 1 Done                                                                         |                                          |                               |                                                | 😜 Internet | 🖓 🔹 🔍 100% 🔹 j                         |
| 🛃 start 💋 🥭 🙆 🦥 🖸 🕅 Inbox -                                                    | Microsoft Out 🕎 Material utilizare a     | olic 🌈 Registru Electronic N  |                                                |            | EN 🔇 🗿 🗾 🗿 🕨 15:54                     |

La prima logare, fiecare utilizator va fi rugat sa isi schimbe parola initiala cu una noua stiuta numai de el. In campul editabil Parola se va scrie noua parola, se repeta noua parola in campul Repeta parola. Apoi se vor verifica/completa toate informatiile din pagina. La final se apasa butonul Salveaza (din partea stanga a paginii): Dupa apasarea butonului Salveaza in aceeasi pagina in partea de sus va aparea mesajul "Modificarile au fost salvate cu Succes." pe fond verde. Numai dupa aparitia acestui mesaj parola stabilita de dumneavoastra a fost salvata in sistem!

Se va iesi din aplicatie apasand butonul rosu **Logout** aflat in coltul din dreapta sus a paginii.

Apoi se va accesa din nou aplicatia cu noua parola. Schimbarea parolei se face o singura data, la prima logare ! Dupa schimbarea parolei initiale logarea se va face cu noua parola. La aceasta noua logare se va intra direct in pagina de start a aplicatiei :

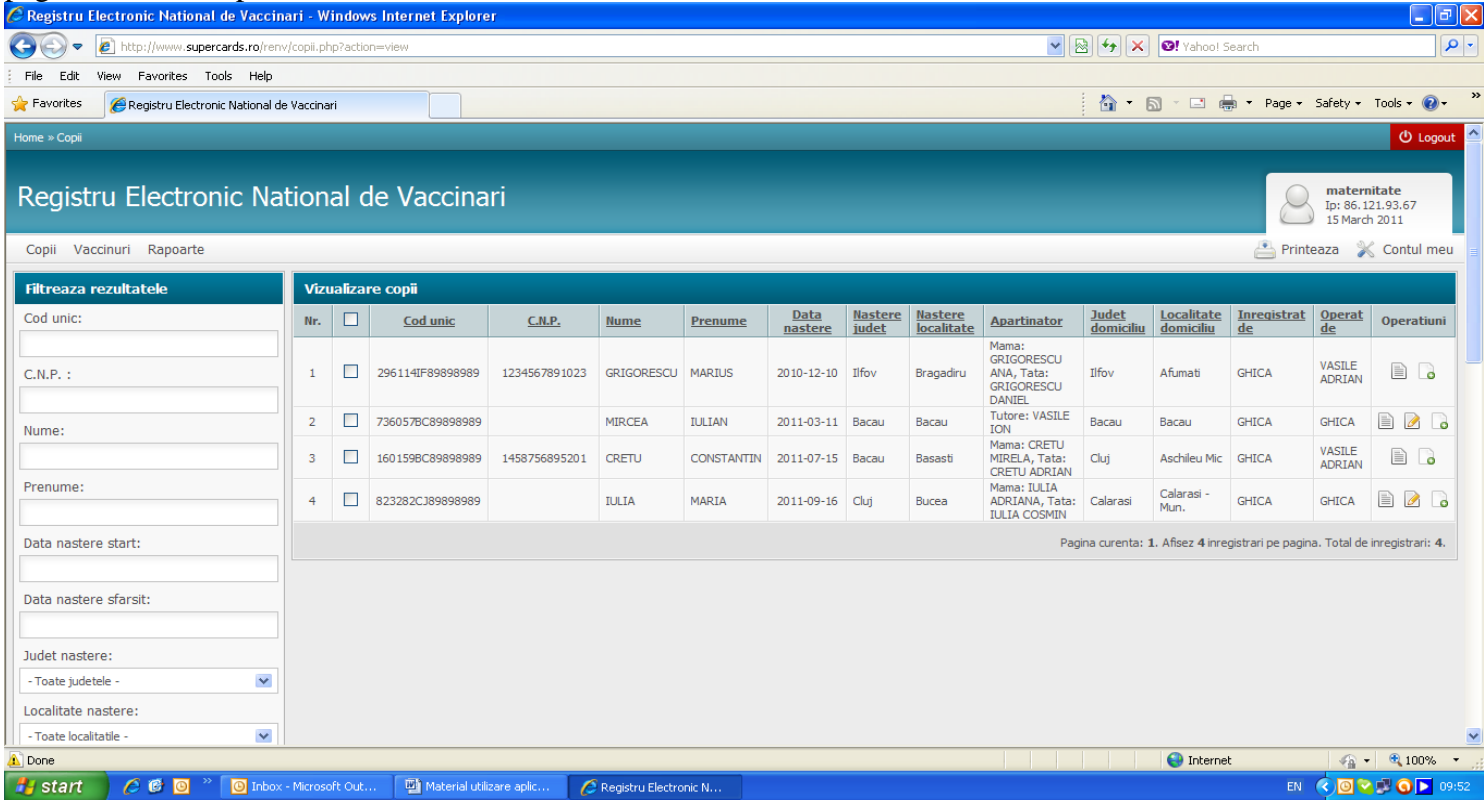

In aceasta pagina, numita **Vizualizare copii**, se regaseste lista copiilor inregistrati in sistem de maternitatea logata. In aceasta pagina se pot efectua cautari de copii in functie de o serie de filtre (aflate in partea stanga a paginii) care permit gasirea usoara a inregistrarilor facute de maternitate.

Maternitatile detin in aceasta aplicatie dreptul de a efectua niste operatiuni specifice, alocate utilizatorilor cu acest rol :

- inregistrarea datelor copiilor in aplicatie;
- adaugarea de vaccinuri pentru fiecare copil in aplicatie;
- printarea fisei copilului conform RENV;
- rularea de raporte pe propriile inregistrari in sistem ;
- editarea propriului profil.

### 1. Inregistrarea de copii in aplicatie

Pentru a inregistra un copil in sistem se va apasa butonul **Copii** (aflat in partea stanga sus a paginii), iar apoi subbutonul **Adaugare :** 

| 🖉 Registru Electronic National de Vacci      | inari - Windows Internet Explorer         |                                    |                                                         | _ 8 ×                         |
|----------------------------------------------|-------------------------------------------|------------------------------------|---------------------------------------------------------|-------------------------------|
| COO - Marcards.r                             | ro/renv/copii.php?action=add              |                                    | 💌 🗟 <table-cell-rows> 🗙 ಶ Live Search</table-cell-rows> |                               |
| File Edit View Favorites Tools               | Help                                      |                                    |                                                         |                               |
| 🚖 Favorites 🛛 🏾 🏀 Registru Electronic Natio  | onal de Vaccinari                         |                                    | 👌 • 🗟 • 🖃 🖶 •                                           | Page 🕶 Safety 👻 Tools 👻 🕜 👻 🎇 |
| Registru Electronic                          | National de Vaccir                        | nari                               |                                                         | mate<br>Ip: 86.<br>14 Oct     |
| Copii Vaccinuri Rapoarte                     |                                           |                                    |                                                         | 📇 Printeaza 👔                 |
| Vizualizare                                  |                                           |                                    |                                                         |                               |
| Adaugare                                     | In lista maternitate                      | •                                  |                                                         |                               |
| Nume:                                        |                                           |                                    |                                                         |                               |
| Prenume:                                     |                                           |                                    |                                                         |                               |
| Sex:                                         | Baiat                                     | •                                  |                                                         |                               |
| Data de nastere:                             |                                           |                                    |                                                         |                               |
| C.N.P. :                                     |                                           |                                    |                                                         |                               |
| Domiciliat in strainatate:                   | Nu                                        |                                    |                                                         |                               |
| Judet domiciliu:                             | - Selecteaza judetul -                    | •                                  |                                                         |                               |
| Localitate domiciliu:                        | - Selecteaza judetul intai -              | •                                  |                                                         |                               |
| Adresa domiciliu:                            | Str. Nr.                                  | Bl. Sc. Et.                        | Ap.                                                     |                               |
| Tip apartinator:                             | Parinti                                   | •                                  |                                                         |                               |
| Nume si prenume mama:                        |                                           |                                    |                                                         |                               |
| •                                            | 1.                                        |                                    |                                                         |                               |
| http://www.supercards.ro/renv/copii.php?acti | ion=add                                   |                                    | Internet                                                | √a ▼ € 100% ▼ //              |
| 🎒 Start 🏾 🏉 🏐 💿 👋 🙆 Inbox - Mic              | :rosoft Outlook 🛛 🏉 Registru Electronic ' | Natio 🛛 💾 CezaraMaterial utilizare |                                                         | 🔊 🛕 🕥 🝠 🌚 🧶 11:54             |

Campurile colorate cu rosu sunt obligatorii. Daca nu se completeaza, aplicatia nu permite salvarea fisei copilului in sistem. Acolo unde avem campuri colorate cu rosu, dar nu detinem informatia, vom scrie Informatie necunoscuta.

- Status: acest camp nu se completeaza de catre maternitate, el este completat automat cu status-ul In lista maternitate ;
- > Nume, Prenume se vor completa cu informatiile copilului pe care il inregistram in sistem.
- Sex : Se va alege fata sau baiat in functie de sexul copilului pe care-l inregistrati.
- Data nasterii : se va completa cu informatiile copilului pe care il inregistram in sistem ; anul si luna vor putea fi selectate dand click pe sagetile aferente acestor campuri, iar ziua selectand data din tabelul care se deschide cand dam click pe campul data nasterii
- CNP-ul se va completa in maternitate doar daca se cunoaste acesta informatie. Daca nu se cunoaste se va lasa necompletat.
- Domiciliat in strainatate se va lasa selectat NU daca mama copilului are domiciliul in Romania. Daca mama are domiciliul in strainatate se va selecta DA la acest camp si se vor completa informatiile legate de Tara de domiciliu, iar la campul Adresa de domiciliu se vor completa informatiile de domiciliu din strainatate.

- Judet domiciliu, Localitate domiciliu si Adresa domiciliu se vor completa cu informatiile legate de domiciliul copilului. Daca nu se se cunosc aceste informatii se vor completa cu informatiile de domiciliu ale mamei. In zonele in care nu exista nume de strada se va scrie in campul Strada – Inexistent, avand in vedere ca acesta este obligatoriu.
- Tip apartinator se va completa cu Parinti daca acel copil se afla in grija parintilor, Tutore daca acelui copil i s-a desemnat un tutore, Abandonat daca acel copil a fost abandonat in maternitate sau Necunoscut daca nu se cunoaste in grija cui va intra acel copil.
- > Nume si prenume mama se va completa cu datele despre mama copilului.
- Nume si prenume tata se va completa cu datele tatalui, daca este declarat ; daca nu se cunoaste tatal, se va scrie Informatie necunoscuta.
- Numele medicului de familie al apartinatorului se va completa cu numele medicului de familie al mamei. Daca nu se cunoaste aceasta informatie campul se va completa cu Informatie necunoscuta.
- Telefon apartinator se va scrie numarul de telefon al mamei. Daca nu se cunoaste se va lasa necompletat.
- Observatii se vor scrie aici informatii suplimentare relevante din punctul de vedere al situatiei copilului (deces, abandon, etc.)
- Data externare se va completa cu data de externare a copilului din maternitate ; anul si luna vor putea fi selectate dand click pe sagetile aferente acestor campuri, iar ziua selectand data din tabelul care se deschide cand dam click pe campul Data externare.

Pentru a salva informatiile introduse se va apasa butonul **Salveaza**. Prin apasarea acestui buton vom fi directionati in pagina de Adaugare vaccinuri in care pe fisa copilului adaugat putem inregistra vaccinurile administrate.

### 2. Adaugarea de vaccinuri pentru fiecare copil in aplicatie

# Campurile colorate cu rosu sunt obligatorii. Daca nu se completeaza, aplicatia nu permite salvarea vaccinurilor in sistem.

Pentru a adauga un vaccin unui anumit copil in aplicatie avem doua variante :

- **a.** Dupa completarea informatiilor despre copil se apasa butonul **Salveaza** si vom fi trimisi direct in pagina de **Adaugare vaccinuri**. Folosim aceasta varianta daca facem atat inregistrarea copilului cat si a vaccinurilor administrate acestuia la externarea copilului din maternitate.
- b. Daca inregistram vaccinurile imediat dupa administarea lor, insa la distanta de timp de la inregistrarea copilului, se va apasa butonul Copii se va da click pe sub-butonul Vizualizare copii. Se va deschide pagina in care vor aparea toti copii inregistrati de maternitate. Vom cauta, folosind fitrele din stanga, copilul caruia vrem sa-i adaugam un vaccin (completam numele si prenumele copilului si apasam butonul Filtreaza aflat in stanga-jos).

**ATENTIE !** Inainte de a apasa butonul **Filtreaza**, verificati sexul copilului din campul **Sex** aflat sub campul **Prenume.** Acesta este presetat « baiat » si daca copilul este fata, iar dumneavoastra nu modificati acest lucru in campul **Sex**, sistemul nu-l va gasi.

Dupa ce am identificat copilul, dam un simplu click oriunde pe inregistrarea cu copilul nostru si ni se va deschide pagina de **Adaugare vaccinuri** sau mergem in partea din dreapta **Operatiuni** si apasam butonul de **Adaugare vaccin.** 

| Ć   | Registru I        | Electronic National de       | Vaccinari - Windows Internet Explorer                                                                                        |
|-----|-------------------|------------------------------|----------------------------------------------------------------------------------------------------|
| 0   | •                 | http://www.superc            | tards.ro/renv/copii_vaccinuri.php?action=add&id_copil=2819                                                                   |
|     | File Edit         | View Favorites To            | ols Help                                                                                                    |
| 2   | <b>F</b> avorites | 🏉 Registru Electroni         | c National de Vaccinari 💧 🔹 🗟 👻 🖃 🖶 👻 Page 🔹 Safety 👻 Tools 👻 🔞 👻 🌺                                                          |
| Π   | Informa           | atii vaccin                  |                                                                                                    |
|     | Adaugati          | un vaccin copilului <b>G</b> | OANTA ELENA. <u>« Inapoi la previzuali</u>                                                                                   |
|     | Adauga            | are vaccinuri                |                                                                                                    |
|     | Tip serv          | viciu:                       | Baza                                                                                                    |
|     | Tip vac           | cinare:                      | Vaccin conform PNI                                                                                                    |
|     | Varsta            | vaccinare:                   | - Selecteaza varsta - 💽 (* in cazul restantierilor va rugam sa selectati varsta la care ar fi trebuit efectuata vaccinarea ) |
|     | Tip vac           | ccin ( antigen ):            | - Selecteaza varsta vaccinare intai -                                                                                        |
|     | Vaccina           | are efectuata:               |                                                                                                    |
|     | Produs            | :                            | - Selecteaza tipul vaccinului intai -                                                                                        |
|     | Data va           | accinare:                    | 2011-10-14                                                                                                    |
|     | Varsta            | reala:                       | 0 ani 7 luni 10 zile (* acest camp nu poate fi modificat )                                                                   |
|     | Nr. lot:          |                              |                                                                                                    |
|     | Data ex           | xpirare:                     |                                                                                                    |
|     | RAPI:             |                              | Nu                                                                                                    |
|     | Observ            | atii:                        | X                                                                                                    |
| 4   |                   |                              |                                                                                                    |
| Doi | ne                |                              |                                                                                                    |
| 2   | Start 🔏           | 🦸 🌀 " 🙆 Inbo                 | x - Microsoft Outlook 🏾 🏉 Registru Electronic Na 🖳 CezaraMaterial utilizare 🛛 😨 🌢 🧿 🕏 12:18                                  |

Se vor completa campurile din pagina dupa cum urmeaza :

- **Tip serviciu** NU se va modifica in maternitate selectia afisata automat de aplicatie ;
- > Tip Vaccinare ramane automat vaccin PNI !!!
- Varsta vaccinare se va selecta varsta de vaccinare recomandata in PNI pentru vaccinul administrat ;
- **Tip vaccin** se va completa antigenul care i se administreaza copilului ;
- Vaccinare efectuata este preselectat Da. In cazul in care vaccinul nu a fost administrat se va selecta Nu la acest camp si se va selecta cauza neefectuarii vaccinului
- > Observatii se vor scrie aici informatii suplimentare relevante legate de cauza neefectuarii vaccinului
- > **Produs** : se va completa numele produsului administrat copilului ;
- Data vaccinare se va completa data administrarii vaccinului. Este presetata data curenta, dar se va modifica trecandu-se data corecta a vaccinarii ; anul si luna vor putea fi selectate dand click pe sagetile aferente acestor campuri, iar ziua selectand data din tabelul care se deschide cand dam click pe campul Data vaccinarii ; aplicatia nu permite selectarea unei date de vaccinare anterioara datei de nastere a copilului;
- Varsta reala nu se va scrie nimic aici. Aplicatia va calcula automat si va afisa aici varsta copilului la data vaccinarii ;
- Numar lot se va completa seria si numarul lotului din care face parte vaccinul administrat ; campul este alfanumeric, ceea ce inseamna ca permite scrierea atat a cifrelor cat si a literelor. Ex : 2356sd;
- Data expirare se va completa data de expirare a vaccinului administrat ; anul si luna vor putea fi selectate dand click pe sagetile aferente acestor campuri, iar ziua selectand data din tabelul care se deschide cand dam click pe campul Data expirare ;
- RAPI se va completa Nu daca nu s-au inregistrat reactii adverse la administrarea vaccinului. Daca s-au inregistrat reactii adverse, se va alege Da din lista si se vor completa informatiile legate de Data debut RAPI si Tip RAPI inregistrat. Aplicatia nu permite selectarea unei date de debut anterioara datei de

nastere a copilului si nici anterioara datei de vaccinare ; anul si luna vor putea fi selectate dand click pe sagetile aferente acestor campuri, iar ziua selectand data din tabelul care se deschide cand dam click pe campul **Data debut RAPI** ; referitor la **Tip RAPI**, se pot selecta concomitent mai multe tipuri, dand cate un click in casutele destinate tipurilor de RAPI.

- Solution Marcal Section Marcal Secti
- Nume si prenume medic vaccinator, specialitate medic vaccinator si cod parafa medic vaccinator se vor completa informatiile legate de medicul vaccinator, chiar daca vaccinul a fost administrat de o asistenta la indrumarea medicului vaccinator. Cod parafa medic este un camp alfanumeric, ceea ce inseamna ca permite tastarea atat a cifrelor, cat si a literelor.

Pentru a salva vaccinul adaugat se apasa butonul **Continua. Se va deschide tot pagina de Adaugare vaccin si se va completa cu informatiile referitoare la cel de-al doilea vaccin administrat in maternitate.** Pentru a salva vaccinul adaugat se apasa butonul **Continua si vom fi trimisi in pagina de Previzualizare.** 

Un vaccin administrat la o anumita varsta (conform PNI) o data inregistrat in aplicatie nu va mai aparea in liste deci nu va putea fi adaugat inca o data.

### 3. Editarea unei inregistrari

Aceasta operatiune se poate face atat pentru copiii inregistrati in sistem cat si pentru vaccinuri.

Pentru a edita inregistrarea unui copil se apasa butonul **Copii** –**Vizualizare**. Se cauta copilul folosind filtrele din stanga. Dupa ce am gasit inregistrarea copilului cautat, apasam butonul **Editeaza inregistrarea** (caietelul cu creion). Vom fi directionati in pagina in care am facut inregistrarea copilului. Dupa completarea corecta a informatiilor, apasam butonul **Salveaza** pentru a salva corectarile facute.

Butonul **Editeaza inregistrarea** (caietelul cu creion) va aparea doar in dreptul copiilor care nu au fost luati in lista de un medic si doar aceste inregistrari vor putea fi editate de catre maternitate.

Pentru a edita un vaccin, apasam butonul Vaccinuri –Vizualizare. Se cauta vaccinul folosind filtrele din stanga.

**ATENTIE !** Inainte de a apasa butonul **Filtreaza**, verificati sexul copilului din campul **Sex** aflat sub campul **Prenume.** Acesta este presetat « baiat » si daca copilul este fata, iar dumneavoastra nu modificati acest lucru in campul **Sex**, sistemul nu-l va gasi.

Dupa ce am gasit inregistrarea vaccinului cautat, apasam butonul **Editeaza inregistrarea** (caietelul cu creion aflat la capatul inregistrarii). Vom fi directionati in pagina in care am facut inregistrarea vaccinului cu posibilitatea de a corecta informatiile.

Dupa completarea corecta a informatiilor, apasam butonul Salveaza pentru a salva corectarile facute.

Butonul **Editeaza inregistrarea** (caietelul cu creion aflat la capatul inregistrarii) va aparea doar in dreptul copiilor care nu au fost luati in lista de un medic si doar aceste inregistrari vor putea fi editate de catre maternitate

### 4. Printarea fisei copilului conform RENV

Dupa inregistrarea in sistem a copilului si a vaccinurilor administrate acestuia, maternitatea va printa fisa copilului asa cum apare ea in Registrul Electronic.

Atentie !! Este importanta printarea acestei fise deoarece aici se gaseste **numarul unic de identificare** a copilului in sistem. Pe baza acestui numar copilul va fi regasit in sistem de catre medicul care va efectua vaccinarea lui dupa iesirea din maternitate.

Pentru printarea acestei fise se va apasa butonul **Copii** si apoi sub-butonul **Vizualizare.** Se va cauta inregistrarea copilului folosind filtrele din stanga. Dupa ce am gasit inregistrarea apasam butonul **Previzualizare inregistrare** (foaia alba scrisa) aflat la capatul inregistrarii, in coloana **Operatiuni** :

| File Edit View Fav                                                                                                    | www.sup                                                                                                    | ercards.ro/renv                                                                                                    | //copii.php?action=\                                                                                                    | /iew                                                                                                    |                                                                               |                                                                             |                        | - 0                                                     | 47 🗙 🌆                                                                                                    | Live Search           |                                                               |                                                                                | 1          |
|----------------------------------------------------------------------------------------------------|----------------------------------------------------------------------------------------------------|----------------------------------------------------------------------------------------------------|----------------------------------------------------------------------------------------------------|----------------------------------------------------------------------------------------------------|-------------------------------------------------------------------------------|-----------------------------------------------------------------------------|------------------------|---------------------------------------------------------|----------------------------------------------------------------------------------------------------|-----------------------|---------------------------------------------------------------|--------------------------------------------------------------------------------|------------|
|                                                                                                    | orites                                                                                                    | Tools Help                                                                                                    |                                                                                                    |                                                                                                    |                                                                               |                                                                             |                        |                                                         |                                                                                                    |                       |                                                               |                                                                                |            |
| Favorites 🏾 🄏 Regis                                                                                                    | tru Electi                                                                                                    | ronic National de                                                                                                    | e Vaccinari                                                                                                    |                                                                                                    | 1                                                                             |                                                                             |                        |                                                         | 🔄 • 🔊                                                                                                    | - 🖃 🖶 - P             | age 🔹 Safety 🗸                                                | Tools 🗸                                                                        | <b>?</b> - |
|                                                                                                    | Nr.                                                                                                    | Cod unic                                                                                                    | <u>C.N.P.</u>                                                                                                    | Nume                                                                                                    | Prenume                                                                       | Data<br>nastere                                                             | Loc de<br>nastere      | Apartinator                                             | Domiciliu                                                                                                    | Inregistrat<br>de     | <u>Operat de</u>                                              | Opera                                                                          | tiuni      |
|                                                                                                    | 1                                                                                                    | 9999B522196                                                                                                    | ;                                                                                                    | MATEIAS                                                                                                    | ANDREI                                                                        | 2011-08-                                                                    | Sector 5,<br>Bucuresti | Tutore:<br>MUSAT ADIN                                   | Afghanistan                                                                                                    | MATERNITATE5          | MEDIC                                                         |                                                                                |            |
| ×                                                                                                    | 2                                                                                                    | 9999B683685                                                                                                    | 5                                                                                                    | GRIGORAS                                                                                                   | GEANINA                                                                       | 2011-08-<br>25                                                              | Sector 5,<br>Bucuresti | Mama:<br>GRIGORAS<br>IULIA, Tata:<br>GRIGORAS<br>MARIUS | Sector 1,<br>Bucuresti                                                                                                    | MATERNITATE5          | MEDIC                                                         | alizeaza i                                                                     | nregist    |
|                                                                                                    | 3                                                                                                    | 9999B288994                                                                                                    | •                                                                                                    | DRAGOS                                                                                                    | COSMIN                                                                        | 2011-08-<br>17                                                              | Sector 5,<br>Bucuresti | Mama:<br>DRAGOS<br>ANDREEA,<br>Tata:                    | Antigua and<br>Barbuda                                                                                                    | MATERNITATE5          | MEDIC                                                         |                                                                                | )          |
|                                                                                                    | 4                                                                                                    | 9999B743546                                                                                                    | ;                                                                                                    | COSMIN                                                                                                    | ANDREI                                                                        | 2011-08-<br>26                                                              | Sector 5,<br>Bucuresti | Mama:<br>COSMIN<br>AURELIA,<br>Tata:                    | Sector 2,<br>Bucuresti                                                                                                    | MATERNITATE5          | MATERNITATE5                                                  |                                                                                | 2          |
|                                                                                                    | 5                                                                                                    | 9999B204838                                                                                                    | 2110616891235                                                                                                    | VASILIU                                                                                                    | DANA                                                                          | 2011-06-<br>16                                                              | Sector 5,<br>Bucuresti | VASILIU<br>RODICA,<br>Tata:<br>VASILIU DAN              | Sector 1,<br>Bucuresti                                                                                                    | MATERNITATE5          | MEDIC                                                         |                                                                                |            |
|                                                                                                    | 6                                                                                                    | 9999B704341                                                                                                    |                                                                                                    | IUGA                                                                                                    | ANDREI                                                                        | 2011-09-<br>07                                                              | Sector 5,<br>Bucuresti | Mama: IUGA<br>AURELIA,<br>Tata: IUGA<br>MARIUS          | Argesani,<br>Arges                                                                                                    | MATERNITATE5          | PINTE<br>ZMEURICA                                             |                                                                                | ]          |
| u data de:                                                                                                    | 7                                                                                                    | 99998590987                                                                                                    | ,                                                                                                    | ANGHEL                                                                                                    | RALUCA                                                                        | 2011-09-<br>20                                                              | Belciug,<br>Teleorman  | ANGHEL<br>MARIA, Tata:<br>ANGHEL<br>VASILE              | Iezerel,<br>Vaslui                                                                                                    | MATERNITATE5          | PINTE<br>ZMEURICA                                             |                                                                                |            |
| a de:                                                                                                    | 8                                                                                                    | 9999B241710                                                                                                    |                                                                                                    | GHETEU                                                                                                    | MARIA                                                                         | 2011-05-<br>10                                                              | Sector 5,<br>Bucuresti | Mama:<br>GHETEU<br>MARIANA,<br>Tata:                    | Sector 1,<br>Bucuresti                                                                                                    | MATERNITATE5          | MATERNITATE5                                                  |                                                                                |            |
| .te:                                                                                                    | 9                                                                                                    | 9999B888820                                                                                                    | 1                                                                                                    | VODA                                                                                                    | PAULA                                                                         | 2007-09-<br>12                                                              | Sector 5,<br>Bucuresti | ANGELA,<br>Tata:                                        | Sector 2,<br>Bucuresti                                                                                                    | MATERNITATE5          | MATERNITATE5                                                  |                                                                                |            |
| <u>•</u>                                                                                                    | 10                                                                                                    | 9999B885668                                                                                                    | \$                                                                                                    | POPESCU                                                                                                    | LARISA                                                                        | 2011-06-<br>09                                                              | Sector 5,<br>Bucuresti | Mama:<br>POPESCU<br>ANA, Tata:<br>POPESCU<br>VIRGIL     | Bran,<br>Brasov                                                                                                    | MATERNITATE5          | MATERNITATE5                                                  |                                                                                |            |
| <b>[</b>                                                                                                    |                                                                                                    |                                                                                                    |                                                                                                    |                                                                                                    |                                                                               |                                                                             |                        | Mama:                                                   |                                                                                                    |                       |                                                               |                                                                                | _          |
|                                                                                                    | .iunai ue                                                                                                    |                                                                                                    | in dowe Tokowook Eu                                                                                                    | nlavav                                                                                                    | - Gibtile                                                                     |                                                                             |                        |                                                         |                                                                                                    |                       |                                                               |                                                                                |            |
| The Solite Manuel Server                                                                                                    | ww.super                                                                                                    | cards.ro/renv/co                                                                                                    | ndows Internet Ex                                                                                                    | plorer<br>ew&id=2739                                                                                       |                                                                               |                                                                             | Ţ                      | i 🖻 🗲 🗙                                                 | 🎤 Live Sear                                                                                                    | ch                    | _                                                             | . # ×                                                                          |            |
| File Edit View Favo                                                                                                    | ww.super<br>rites To<br>u Electror                                                                                                    | cards.ro/renv/cc<br>ools Help<br>nic National de Va                                                                                                    | ndows Internet Ex<br>pii.php?action=previe<br>ccinari                                                                                                    | splorer<br>ew&id=2739                                                                                      | 41.1                                                                          |                                                                             |                        | ] 🔛 ↔ 🗙<br>  🏠 •                                        | Live Sear                                                                                                    | ch<br>💀 - Page - Saf  | iety + Tools + 💽                                              |                                                                                |            |
| File Edit View Favo<br>Favorites Registr<br>Copii Vaccinuri Ra                                                                                                    | ww.super<br>rites To<br>u Electror<br>occoorte                                                                                         | reards.ro/renv/co                                                                                                    | ndows Internet Ex                                                                                                    | xplorer<br>aw&id=2739                                                                                      | 411                                                                           |                                                                             | <u> </u>               | ] 🕾 ↔ 🗙<br>  🏠 •                                        | ) 🌠 Live Sear                                                                                                    | ch<br>🗟 👻 Page 👻 Saf  | ety + Tools + @                                               | • * *                                                                          |            |
| File Edit View Favo<br>Favorites @Registr<br>Copii Vaccinuri Ra<br>Previzualizare                                                                                                    | ww.super<br>rites To<br>u Electror<br>u Dectror                                                                                        | raccinan - wi<br>cards.ro/renv/co<br>ools Help<br>nic National de Va                                                                                                    | ndows Internet Ex<br>pii.php?action=previe<br>ccinari                                                                                                    | plorer                                                                                                    | 411                                                                           |                                                                             | <u>-</u>               | ] ⊵ ↔ ×                                                 | N → E ¢                                                                                                    | ch<br>🛃 🕶 Page 🕶 Saf  | iety + Tools + @<br>iety - Tools - @<br>interview<br>Printeaz | . 8<br>, »<br>, »<br>, »<br>, »<br>, »                                         |            |
| File Edit View Favo<br>Favorites Registr<br>Copil Vaccinuri Ra<br>Previzualizare<br>Aceasta este pagina d                                                                                                    | vites Tr<br>rites Tr<br>u Electron<br>poarte<br>e previz                                                                               | varcinan - Wi<br>cards.ro/renv/cc<br>ools Help<br>nic National de Va                                                                                                    | ndows Internet Ex<br>pil.php?action=previe<br>ccinari<br>Orneri Cice v<br>Previzualizare<br>Cod unic:                                                                                                    | epiorer<br>aw8id=2739                                                                                      | 411                                                                           | 8522196                                                                     | <u>×</u>               | ] ≥ 4 ×                                                 | Live Sear                                                                                                    | ch<br>🗊 🔻 Page 🕶 Saf  | iety + Tools + @                                              | • * *                                                                          |            |
| File Edit View Favor<br>Favorites Registr<br>Copii Vaccinuri Ra<br>Previzualizare<br>Aceasta este pagina d<br>Ea va permite sa vizua<br>inregistrare, fara a pu                                                                                                    | ww.super<br>rites To<br>u Electror<br>poarte<br>poarte<br>lizati o a<br>tea aduc                                                       | ualizare.<br>anumita                                                                                                    | ndows Internet Ex<br>pil.php?action=previe<br>ccinari<br>Orical GC V<br>Previzualizare Cod unic                                                                                                    | copii                                                                                                    | 9999                                                                          | B522196                                                                     | <u>_</u>               | ] ₽ <del>4</del> ×                                      | Live Sear                                                                                                    | ch<br>🖶 🔻 Page 🕶 Saf  | iety + Tools + @                                              | . ₽ ×                                                                          |            |
| File Edit View Favo<br>Favorites Registr<br>Copii Vaccinuri Ra<br>Previzualizare<br>Aceasta este pagina d<br>Ea va permite sa vizua<br>inregistrare, fara a pu'<br>modificari acesteia aco                                                                                                    | e previz<br>lizati o z<br>cidental.                                                                                                    | vaccinan - wi<br>cards.ro/renv/cc<br>pols Help<br>nic National de Va<br>nic National de Va<br>valizare.<br>anumita<br>ce                                                                                                    | ndows Internet Ex<br>pii.php?action=previe<br>ccinari<br>OTTOT CC V<br>Previzualizare (<br>Cod unic:<br>Status:                                                                                                    | copi                                                                                                    | 9999<br>9999                                                                  | 8522196<br>ta medic                                                         |                        | ] № <del>()</del> ×                                     | Live Sear                                                                                                    | ch<br>                | iety + Tools + @<br>iety + Tools + @<br>inteaz                | . ₱ ×                                                                          |            |
| File Edit View Pave<br>Favorites Registr<br>Copii Vaccinuri Rz<br>Previzualizare<br>Aceasta este pagina d<br>Ea va permite sa vizua<br>inregistrare, fara a pur<br>modificari acesteia acc                                                                                                    | www.super<br>rites Tri<br>u Electron<br>poarte<br>poarte<br>e previz<br>lizati o a<br>tea adu<br>cidental.                             | ualizare,<br>anumita<br>ce<br>Inapoi                                                                                                    | ndows Internet Ex<br>pil.php?action=previe<br>content and w<br>Previzualizare o<br>Cod unic:<br>Status:<br>Nume:                                                                                                    | copii                                                                                                    | 9999<br>In lis<br>MATT                                                        | B522196<br>ta medic<br>EIAS                                                 | <u></u>                | ] ₽ <del>4</del> ×                                      | Live Sear                                                                                                    | ch                    | rety + Tools + @                                              | . <b>B</b> X<br><b>P v</b><br><b>v</b><br>2: 86. <b>A</b><br>4 Oct<br><b>a</b> |            |
| File Edit View Favo<br>Favorites Registr<br>Copii Vaccinuri Ra<br>Previzualizare<br>Aceasta este pagina d<br>Ea va permite sa vizue<br>inregistrare, fara a pu<br>modificari acesteia acc                                                                                                    | ww.super<br>rites To<br>u Electron<br>poarte<br>bipoarte<br>lizati o a<br>tea aduc<br>cidental.                                        | valcinari - Wi<br>cards.ro/renv/co<br>pols Help<br>nic National de Va<br>nic National de Va<br>nic Natio | ndows Internet Ex<br>pii.php?action=previe<br>ccinari<br>OTTOT CC V<br>Previzualizare<br>Cod unic:<br>Status:<br>Nume:<br>Prenume:                                                                                                    | copii                                                                                                    | 9999<br>In lis<br>MATI                                                        | 6522196<br>ta medic<br>EIAS<br>REI                                          |                        |                                                         | Ì Ive Sear                                                                                                    | ch<br>7) - Page - Saf | iety + Tools + 2                                              | • * * * * * * * * * * * * * * * * * * *                                        |            |
| File Edit View Favo<br>Favorites Registr<br>Copii Vaccinuri Ra<br>Copii Vaccinuri Ra<br>Aceasta este pagina d<br>Ea va permite sa vizua<br>inregistrare, fara a pur<br>modificari acesteia acc<br>Operatiuni copil<br>Pentru a putea printa                                                                                                    | vw.super<br>rites To<br>u Electror<br>poarte<br>e previz<br>lizati o 1<br>tea adu<br>cidental.                                         | ualizare.<br>anumita<br>ce<br>Inapoi                                                                                                    | ndows Internet Ex<br>pil.php?action=previe<br>accinari<br>Previzualizare<br>Cod unic:<br>Status:<br>Nume:<br>Prenume:<br>Sex:                                                                                                    | copii                                                                                                    | 9999<br>In lis<br>MATE<br>AND                                                 | B522196<br>ta medic<br>EIAS<br>REI                                          | <u>*</u>               | ] ≥ 4 ×                                                 | Uve Sear                                                                                                    | ch 📄 🔹 Page 👻 Saf     | ety • Tools • @                                               |                                                                                |            |
| File Edit View Favo<br>Favorites Registr<br>Copii Vaccinuri Ra<br>Copii Vaccinuri Ra<br>Aceasta este pagina d<br>Ea va permite sa vizua<br>inregistrare, fara a pu<br>modificari acesteia acc<br>Operatiuni copil<br>Pentru a putea printa f<br>rugam accesati butonu<br>asterge vaccinuri.                                                                       | vvv.super<br>rites Tr<br>u Electror<br>poarte<br>e previz<br>lizati o a<br>tea aduc<br>cidental.                                       | ualizare,<br>anumita<br>ce<br>Inapoi                                                                                                    | ndows Internet Ex<br>pil.php?action=previe<br>content are a<br>Previzualizare<br>Cod unic:<br>Status:<br>Nume:<br>Prenume:<br>Sex:<br>Data nastere:                                                                                                    | copii                                                                                                    | 9999<br>In lis<br>MATT<br>AND<br>Balat<br>2011                                | 8522196<br>ta medic<br>EIAS<br>REI<br>:                                     |                        | ] № 49 ×<br>  ♪ •                                       | Uve Sear                                                                                                    | ch - Page + Saf       | ety • Tools • @                                               |                                                                                |            |
| File Edit View Favo<br>Favorites Registr<br>Copii Vaccinuri Ra<br>Previzualizare<br>Aceasta este pagina d<br>Ea va permite sa vizue<br>inregistrare, fara a pu<br>modificari acesteia acc<br>Operatiuni copil<br>Pentru a putea printa f<br>rugam accesati buton<br>asemenea puteti vizua<br>sterge vaccinuri.                                                    | viv.super<br>rites Tr<br>u Electror<br>poarte<br>e previz<br>lizati o ;<br>tea aduc<br>cidental.                                       | valcinari - wi<br>cards.ro/renv/cc<br>pols Help<br>nic National de Va<br>ualizare.<br>anumita<br>ce<br>Inapoi                                                                                                    | ndows Internet Ex<br>pii.php?action=previe<br>conari<br>Previzualizare of<br>Cod unic:<br>Status:<br>Nume:<br>Prenume:<br>Sex:<br>Data nastere:<br>Nascut in strainat                                                                                         | copii                                                                                                    | 9999<br>In lis<br>AND<br>Baiat<br>2011<br>Nu                                  | B522196<br>ta medic<br>EIAS<br>REI<br>:                                     |                        |                                                         | Versear<br>Versear<br>Versea | ch<br>, Page + Saf    | iety + Tools + Printeaz                                       |                                                                                |            |
| File Edit View Pave<br>Favorites Registr<br>Copii Vaccinuri Ra<br>Copii Vaccinuri Ra<br>Aceasta este pagina d<br>Ea va permite sa vizua<br>inregistrare, fara a pu<br>modificari acesteia acc<br>Operatiuni copil<br>Pentru a putea printa fu<br>asemenea puteti vizua<br>sterge vaccinuri.<br>» Vizualizare fisa copil                                           | vvv.super<br>rites Tr<br>u Electron<br>poarte<br>e previz<br>lizati o a<br>cidental.<br>«<br>risa copi<br>il te mai<br>liza, edi       | ualizare.<br>anumita<br>anumita<br>ce<br>Inapoi                                                                                                    | ndows Internet Ex<br>pil.php?action=previe<br>contait are v<br>Previzualizare v<br>Cod unic:<br>Status:<br>Nume:<br>Prenume:<br>Sex:<br>Data nastere:<br>Nascut in strainat<br>C.N.P. :                                                                       | copii                                                                                                    | ATT<br>9999<br>In lis<br>MATT<br>AND<br>Baiat<br>2011<br>Nu                   | B522196<br>ta medic<br>EIAS<br>REI<br>:<br>-08-24                           |                        |                                                         | Uve Sear                                                                                                    | ch Saf                | iety + Tools + Printeaz                                       |                                                                                |            |
| File Edit View Pave<br>Favorites Registr<br>Copii Vaccinuri Rz<br>Copii Vaccinuri Rz<br>Previzualizare<br>Aceasta este pagina d<br>Ea va permite sa vizua<br>inregistrare, fara a pu<br>modificari acesteia acc<br>Operatiuni copil<br>Pentru a putea printa f<br>rugam accesati butonu<br>asemenea puteti vizua<br>sterge vaccinuri.<br>» Vizualizare fisa copil | vvv.super<br>rites Tr<br>u Electron<br>poarte<br>e previz<br>lizati o 3<br>tea aduu<br>cidental.<br>fisa copi<br>l te mai<br>liza, edi | ualizare.<br>anumita<br>ce<br>lului va<br>ijos. De<br>ta sau                                                                                                    | ndows Internet Ex<br>pil.php?action=previe<br>content acc v<br>Previzualizare o<br>Cod unic:<br>Status:<br>Nume:<br>Prenume:<br>Sex:<br>Data nastere:<br>Nascut in strainat<br>C.N.P. :<br>ID Number:                                                         | copii                                                                                                    | 41 1<br>9999<br>In lis<br>MATT<br>AND<br>Baiat<br>2011                        | B522196<br>ta medic<br>EIAS<br>REI<br>:                                     |                        |                                                         | Uve Sear                                                                                                    | ch - Page + Saf       | ety + Tools +<br>Printeaz                                     | 2: 86( A<br>4 Oct                                                              |            |
| File Edit View Pave<br>Favorites Registr<br>Copii Vaccinuri Rz<br>Aceasta este pagina d<br>Ea va permite sa vizua<br>modificari acesteia acc<br>Operatiuni copil<br>Pentru a putea printa f<br>rugam accesati butonu<br>asterge vaccinuri.<br>» Vizualizare fisa copil                                                                                            | viv.super<br>rites Tr<br>u Electror<br>poarte<br>poarte<br>e previz<br>lizati o a<br>tea aduc<br>idental.                              | ualizare.<br>anumita<br>ce<br>Inapoi                                                                                                    | ndows Internet Ex<br>pil.php?action=previe<br>content are a<br>previzualizare<br>Cod unic:<br>Status:<br>Nume:<br>Prenume:<br>Sex:<br>Data nastere:<br>Nascut in strainat<br>C.N.P. :<br>ID Number:<br>Tara nastere:                                          | ate:                                                                                                    | 9999<br>In lis<br>MATT<br>AND<br>Baiat<br>2011                                | B522196<br>ta medic<br>EIAS<br>REI<br>:-08-24                               |                        |                                                         | Uve Sear                                                                                                    | ch Saf                | ety • Tools •<br>Printeaz                                     |                                                                                |            |
| File Edit View Favo<br>Favorites Registr<br>Copii Vaccinuri Ra<br>Aceasta este pagina d<br>Ea va permite sa vizua<br>inregistrare, fara a pu<br>modificari acesteia acc<br>Operatiuni copil<br>Pentru a putea printa f<br>rugam accesati buton<br>asemenea puteti vizua<br>sterge vaccinuri.<br>» Vizualizare fisa copil                                          | vvv.super<br>rites Tr<br>u Electror<br>poarte<br>e previz<br>lizati o i<br>tea aduc<br>idental.                                        | vatchart - wi<br>cards.ro/renv/cc<br>pols Help<br>nic National de Va<br>ualizare.<br>anumita<br>ce<br>Inapoi                                                                                                    | ndows Internet Ex<br>pii.php?action=previa<br>control CCC v<br>Previzualizare of<br>Cod unic:<br>Status:<br>Nume:<br>Prenume:<br>Sex:<br>Data nastere:<br>Nascut in strainat<br>C.N.P. :<br>ID Number:<br>Tara nastere:<br>Judet nastere:                     | plorer  www.id=2739  copii  copii  ate:                                                                    | 9999<br>In lis<br>MATI<br>AND<br>Baiat<br>2011<br>Nu<br>Baiat                 | B522196<br>ta medic<br>EIAS<br>::<br>-08-24                                 |                        |                                                         | Live Sear                                                                                                    | ch                    | iety + Tools + Printeaz                                       |                                                                                |            |
| File Edit View Favo<br>Favorites Registr<br>Copii Vaccinuri Ra<br>Copii Vaccinuri Ra<br>Aceasta este pagina d<br>Ea va permite sa vizua<br>inregistrare, fara a pu<br>modificari acesteia acc<br>Operatiuni copil<br>Pentru a putea printa f<br>rugam accesati butonu<br>asemenea puteti vizua<br>sterge vaccinuri.<br>» Vizualizare fisa copil                   | ites Tr<br>u Electror<br>poarte<br>e previz<br>lizati o a<br>tea aduu<br>cidental.<br>«<br>îisa copi<br>il te mai<br>liza, edi         | ualizare.<br>anumita<br>cerestare.<br>anumita<br>ce<br>Inapoi                                                                                                    | ndows Internet Ex<br>pil.php?action=previe<br>contrait and a<br>Previzualizare o<br>Cod unic:<br>Status:<br>Nume:<br>Status:<br>Nume:<br>Prenume:<br>Sex:<br>Data nastere:<br>Nascut in strainat<br>C.N.P. :<br>ID Number:<br>Tara nastere:<br>Judet nastere: | ate:                                                                                                    | P 9999<br>In lis<br>AND<br>Baiat<br>2011<br>Nu<br>Baiat<br>2011<br>Section    | 6522196<br>6522196<br>ta medic<br>EIAS<br>EIAS<br>:<br>-08-24<br>:<br>resti |                        |                                                         |                                                                                                    | ch Saf                | iety + Tools + Printeaz                                       |                                                                                |            |
| File Edit View Pave<br>Favorites Registr<br>Copii Vaccinuri Rz<br>Aceasta este pagina di<br>Envapermite sa vizua<br>inregistrare, fara a pur<br>modificari acesteia acc<br>Operatiuni copil<br>Pentru a putea printa frugam accesati butonu<br>asemena puteti vizua<br>sterge vaccinuri.<br>» Vizualizare fisa copil                                              | vvv.super<br>rites Tr<br>u Electror<br>poarte<br>e previz<br>lizati o a<br>tea aduc<br>cidental.<br>*                                  | ualizare.<br>anumita<br>ce di la sau<br>lului va<br>i jos. De<br>ta sau                                                                                                    | ndows Internet Ex<br>pil.php?action=previe<br>contract access<br>Previzualizare of<br>Cod unic:<br>Status:<br>Nume:<br>Sex:<br>Data nastere:<br>Data nastere:<br>Data nastere:<br>ID Number:<br>Tara nastere:<br>Judet nastere:<br>Domiciliu strainat         | piporer         ww8id=2739         copii         copii         ate:         ate:         ate:         ate: | 9999<br>In lis<br>MATE<br>ANDI<br>Balat<br>2011<br>Nu<br>Balat<br>Secti<br>Da | B522196<br>ta medic<br>EIAS<br>REI<br>:<br>-08-24<br>resti                  |                        |                                                         | Live Sear                                                                                                    | ch                    | ety   Tools  Ti  Ti  Ti  Ti  Ti  Ti  Ti  Ti  Ti  T            |                                                                                |            |

Pe aceasta pagina, in partea stanga se gaseste butonul **Vizualizare fisa copil** (sub linia Operatiuni Copil). Dupa apasarea butonului **Vizualizare fisa copil** se va deschide fisa copilului cu posibilitate de printare. In aceasta fisa, in partea de sus a paginii exista butonul **Click pentru a printa fisa**. Apasarea acestui buton va determina printarea fisei copilului care va fi apoi inmanata parintelui.

| / Registru Electro                   | 6   | Registru Electronic National de            | ¥accinar  |                          |               |                 |                    |             |                 | 1× | _ <u>-</u> <u>-</u> <u>-</u> <u>-</u> <u>-</u> <u>-</u> <u>-</u> <u>-</u> <u>-</u> <u>-</u> |
|--------------------------------------|-----|--------------------------------------------|-----------|--------------------------|---------------|-----------------|--------------------|-------------|-----------------|----|---------------------------------------------------------------------------------------------|
| <u> </u>                             | e   | http://www. <b>supercards.ro</b> /renv/cor | e/ajax.ph | p?action=fisa_copil&id_c | opil=2739     |                 |                    |             |                 |    | <b>₽</b> ▼                                                                                  |
| File Edit View                       |     |                                            |           |                          |               |                 |                    |             |                 | -  |                                                                                             |
| 🔆 Favorites 🛛 🏉                      |     |                                            |           |                          |               |                 |                    | Click pentr | u a printa fisa |    | Tools 🕶 🕜 🕶 💙                                                                               |
| T C g I S C G                        |     |                                            |           | M                        | ATEIAS ANDRI  | EI              |                    |             |                 |    | Ip: 86.                                                                                     |
| Copii Vaccinu                        |     | Cod unic:                                  |           | 9999B522196              |               |                 |                    |             |                 |    | Printeaza                                                                                   |
| Previzualizare                       |     | Status:                                    |           | In lista medic           |               |                 |                    |             |                 |    |                                                                                             |
| Aceasta este pa                      |     | Nume:                                      |           | MATEIAS                  |               |                 |                    |             |                 |    |                                                                                             |
| Ea va permite s<br>inregistrare, far | i i | Prenume:                                   |           | ANDREI                   |               |                 |                    |             |                 |    |                                                                                             |
| modificari acest                     |     | Sex:                                       |           | Baiat                    |               |                 |                    |             |                 |    |                                                                                             |
|                                      |     | Data nastere:                              |           | 2011-08-24               |               |                 |                    |             |                 |    |                                                                                             |
| Operatiuni co                        |     | Nascut in strainatate:                     |           | Nu                       |               |                 |                    |             |                 |    |                                                                                             |
| Pentru a putea p                     |     | C.N.P. :                                   |           |                          |               |                 |                    |             |                 |    |                                                                                             |
| asemenea putet<br>sterge vaccinuri   |     | ID Number:                                 |           |                          |               |                 |                    |             |                 |    |                                                                                             |
| » Vizualizare fisa d                 |     | Tara nastere:                              |           |                          |               |                 |                    |             |                 |    |                                                                                             |
|                                      |     | Judet nastere:                             |           | Bucuresti                |               |                 |                    |             |                 |    |                                                                                             |
|                                      |     | Localitate nastere:                        |           | Sector 5                 |               |                 |                    |             |                 |    |                                                                                             |
|                                      |     | Domiciliu strainatate:                     |           | Da                       |               |                 |                    |             |                 |    |                                                                                             |
|                                      |     | Domiciliu tara:                            |           | Afghanistan              |               |                 |                    |             |                 |    |                                                                                             |
|                                      |     | Judet domiciliu:                           |           |                          |               |                 |                    |             |                 |    |                                                                                             |
|                                      |     | Localitate domiciliu:                      |           |                          |               |                 |                    |             |                 |    |                                                                                             |
|                                      |     | Adresa domiciliu:                          |           | Str. MIRON Nr. 23        | BI. Sc. Et.   | Ap.             |                    |             |                 | -  |                                                                                             |
| Done                                 | Do  | one                                        |           |                          |               |                 | Internet           | 42          | · • 🔍 100%      | -  |                                                                                             |
| 🏄 Start 🏾 🏉 🏐                        | 0   | » 🙆 Inbox - Microsoft Outlook              | 🏉 Regi    | stru Electronic Natio    | 🏉 Registru El | lectronic Natio | 🖳 👜 CezaraMaterial | utilizare   | 🖂 🕢 🛓           | 93 | 1 😳 🥑 🏂 12:58                                                                               |

In cazul in care nu exista posibilitatea printarii fisei, maternitatea va scrie Codul unic pe carnetul de vaccinari care se va inmana mamei la iesirea din maternitate.

1 - 1 - 1

### 5. Rularea de rapoarte pe propriile inregistrari in sistem :

Acest lucru se poate face apasand butonul **Rapoarte** din partea de sus a paginii. Utilizand filtrele din partea stanga a paginii, puteti genera rapoarte.

| Sile Edit View Experitor Tools Hol                        | env/rapoa        | rte.pnp             |               |             |                           |                                                         |                                                                        | NA 263                    | arun                            |                   |                               |                                                                                                    |
|-----------------------------------------------------------|------------------|---------------------|---------------|-------------|---------------------------|---------------------------------------------------------|------------------------------------------------------------------------|---------------------------|---------------------------------|-------------------|-------------------------------|----------------------------------------------------------------------------------------------------|
| Favorites CRegistru Electronic Nationa                    | r<br>I de Vaccin | ari                 |               |             |                           |                                                         | 🟠 • E                                                                  | a - 🖃                     | 🖶 🕶 Page 🕶                      | Safety 🕶          | Tools 🗸                       | <b>?</b> - <sup>3</sup>                                                                                                    |
| Copii Vaccinuri Rapoarte                                  |                  |                     |               |             |                           |                                                         |                                                                        |                           |                                 |                   |                               | I Contraction of the second second se |
| Filtreaza rezultatele                                     | Ra               | apoarte             |               |             |                           |                                                         |                                                                        |                           |                                 |                   |                               |                                                                                                    |
| Varsta vaccinare:<br>- Toate varstele -<br>Primele 24 ore | Nr.              | <u>Copil</u>        | <u>C.N.P.</u> | Cod unic    | <u>Domiciliu</u>          | <u>Adresa</u><br>domiciliu                              | <u>Nume si</u><br>prenume<br><u>medic de</u><br>familie<br>apartinator | <u>Data de</u><br>nastere | Tip vaccin                      | <u>Produs</u>     | <u>Varsta</u><br><u>reala</u> | Efecti                                                                                                    |
| Top vaccin:     Top vaccin:                               | 1                | GRIGORAS<br>GEANINA |               | 9999B683685 | Sector 1,<br>Bucuresti    | Str.<br>FLORILOR<br>DE MAR<br>Nr. 23 Bl.<br>Sc. Et. Ap. | POPESCU<br>FLORIN                                                      | 2011-08-<br>25            | DTPa-VPI                        | Tetracoq          | -1 ani<br>10 luni<br>24 zile  | Da                                                                                                    |
| BCG<br>DTP-HB<br>DTPa-VPI                                 | 2                | DRAGOS<br>COSMIN    |               | 9999B288994 | Antigua<br>and<br>Barbuda | Str.<br>ASDASD<br>Nr. 3434<br>Bl. Sc. Et.               |                                                                        | 2011-08-<br>17            | BCG                             | BCG               | 0 ani 0<br>luni 12<br>zile    | Da                                                                                                    |
| - Toate produsele -<br>Avaxim<br>BCG<br>Canatcuzino       | 3                | DRAGOS<br>COSMIN    |               | 9999B288994 | Antigua<br>and<br>Barbuda | Str.<br>ASDASD<br>Nr. 3434<br>Bl. Sc. Et.               |                                                                        | 2011-08-<br>17            | DTPa-VPI-<br>Hib                | Infanrix<br>Penta | 0 ani 1<br>luna 0<br>zile     | Da                                                                                                    |
| Vaccinat incepand cu data de:                             | 4                | COSMIN<br>ANDREI    |               | 9999B743546 | Sector 2,<br>Bucuresti    | Str.<br>LOREM<br>IPSUM Nr.<br>23 Bl. Sc.<br>Et. Ap      | DADA DA                                                                | 2011-08-<br>26            | DTPa-VPI-<br>Hib-HB - 2<br>Iuni | Infanrix<br>Hexa  | 0 ani 0<br>Iuni 0<br>zile     | Da                                                                                                    |
| Vaccinat pana in data de:<br>Judete:                      | 5                | COSMIN<br>ANDREI    |               | 9999B743546 | Sector 2,<br>Bucuresti    | Str.<br>LOREM<br>IPSUM Nr.<br>23 Bl. Sc.<br>Et. Ap      | DADA DA                                                                | 2011-08-<br>26            | Hep B                           | Euvax             | 0 ani 0<br>luni 0<br>zile     | Da                                                                                                    |
| - Toate judetele -<br>Alba<br>Arad<br>Arges               | 6                | COSMIN<br>ANDREI    |               | 9999B743546 | Sector 2,<br>Bucuresti    | Str.<br>LOREM<br>IPSUM Nr.<br>23 Bl. Sc.<br>Et. Ap.     | DADA DA                                                                | 2011-08-<br>26            | BCG                             | BCG               | 0 ani 0<br>Iuni 0<br>zile     | Da                                                                                                    |
| Reseteaza filtre Filtreaza                                | 7                | VASILIU<br>DANA     | 2110616891235 | 9999B204838 | Sector 1,<br>Bucuresti    | Str. AV.<br>FUICA<br>VASILE Nr.                         | BARAU                                                                  | 2011-06-<br>16            | BCG                             | BCG               | 0 ani 0<br>Iuni 11            | Da                                                                                                    |
| ne                                                        |                  |                     |               |             |                           |                                                         |                                                                        | 🔍 🔍 Inte                  | rnet                            | <b>1</b>          | ▼ ③ 100                       | 1% *                                                                                                    |

Pentru a selecta, concomitent, din listele aflate in partea stanga a paginii, mai multe varste de vaccinare/mai multe tipuri de vaccin/mai multe produse/mai multe judete, se vor apasa in acelasi timp tasta CTRL si butonul stanga mouse.

### 6. Editarea propriului profil

Acest lucru se poate face apasand butonul Contul meu aflat in coltul din dreapta sus a paginii

| 🖉 Registru Electronic National de Vaccina                                         | ari - Windows Internet Explorer         |                              |                                                |                          | - 7                               |
|-----------------------------------------------------------------------------------|-----------------------------------------|------------------------------|------------------------------------------------|--------------------------|-----------------------------------|
| COO - Inttp://www.supercards.ro/renv/                                             | /account.php                            |                              |                                                | 🖌 🐼 🔶 🗙 🞯! Yahoo! Search | <b>-</b> ۹                        |
| File Edit View Favorites Tools Help                                               |                                         |                              |                                                |                          |                                   |
| 🔶 Favorites 🏾 🎉 Registru Electronic National de                                   | Vaccinari                               |                              |                                                | 🟠 • 🗟 - 🖬 🖶 • 1          | Page 🕶 Safety 🕶 Tools 👻 🕡 👻       |
| кеуізни сіеснопістиа                                                              |                                         |                              |                                                |                          | Ip: 86.121.93.67<br>15 March 2011 |
| Copii Vaccinuri Rapoarte                                                          |                                         |                              |                                                | 2                        | 🛯 Printeaza 🛛 💥 Contul meu        |
| Salveaza                                                                          | Contul meu                              |                              |                                                |                          |                                   |
| Pentru a salva modificarile din pagina,<br>accesati butonul "Salveaza" situat mai | Nume utilizator:                        | maternitate                  | (* nu poate fi modificat )                     |                          |                                   |
| jos.                                                                              | Data inregistrarii:                     | 2010-11-30 11:43:53          | (* nu poate fi modificata )                    |                          |                                   |
| verificati daca ati completat toate<br>campurile obligatorii ( cele marcate cu    | Parola:                                 |                              | (* minim 5 caractere )                         |                          |                                   |
| rosu ).                                                                           | Repeta parola:                          |                              | (* trebuie sa fie identic cu campul `parola` ) |                          |                                   |
| Salveaza                                                                          | Denumire maternitate:                   | GHICA                        | (* spital / sectie )                           |                          |                                   |
|                                                                                   | Cod maternitate:                        | 89898989                     | (* nu poate fi modificat )                     |                          |                                   |
|                                                                                   | Judet:                                  | Ilfov 💌                      |                                                |                          |                                   |
|                                                                                   | Localitate:                             | Bragadiru 💌                  |                                                |                          |                                   |
|                                                                                   | Adresa:                                 | Str. Lorem ipsum Nr. 8       |                                                |                          |                                   |
|                                                                                   | Telefon:                                | 0123456789                   | (* se accepta 10 caractere numerice )          |                          |                                   |
|                                                                                   | Email:                                  |                              | (* email de forma exemplu@domeniu.com )        |                          |                                   |
|                                                                                   |                                         |                              |                                                |                          | ~                                 |
| 🚯 Error on page.                                                                  |                                         |                              |                                                | 😜 Internet               | 🖓 🕶 🍕 100% 🔻 🛒                    |
| 🛃 start 💋 🧭 🞯 🔌 🚺 Inbox -                                                         | Microsoft Out 🛛 🖻 Material utilizare ap | olic 💋 Registru Electronic N |                                                |                          | EN 🔇 🖸 😒 🗊 🗿 🕨 11:10              |

### Pentru informatii suplimentare sau suport in utilizarea aplicatiei puteti contacta :

Call center - 021.405.06.02, Luni - Vineri 10:00 - 18:00;

## Mult succes !